Vous venez de télécharger une nouvelle version (mise à jour) de la Base de Données (BD) vierge de notre site internet www.ssgpi.be: TH 5xxx Report FR\_2016mmdd.accdb.

Cette <u>BD doit être complétée</u> avec les données tables propres à votre zone qui se trouvent dans la base de données que vous utilisez jusqu'à ce jour.

8 tables de base propres à la zone devront être importées à votre base donnée TH 5xxx Report FR\_2016mmdd.accdb

Il s'agit des tables dans l'ordre alphabétique :

T\_PZ\_Insurance\_Prop T\_RSZPPO\_Contribution T\_RSZPPO\_Deduction T\_RSZPPO\_Factuur TH\_ADRE\_CURRENT\_GPI TH\_CNTL\_Extract (regroupement des années 2010-2011-2012-2013-2014-2015&2016) TH\_EMPL\_CURRENT\_GPI TH\_Extract\_BHCP\_ZP (regroupement des années 2010-2011-2012-2013-2014-2015&2016)

Procédure :

- Etape 1 : Copiez le fichier vierge zippé du site internet ou attaché au mail au même endroit où votre Base de données actuelle FR est sauvegardée généralement sur **C** : **D** :.
- Etape 2: Extraire la BD (unzip) et enregistrer sur ce disque local !
- Etape 3 : Renommez la BD : par exemple : TH\_5332 Report FR 20160622.mdb Veillez à garder la date de la version !
- Etape 4 : Copiez votre ancienne(actuelle) base de données sous « Mes documents »

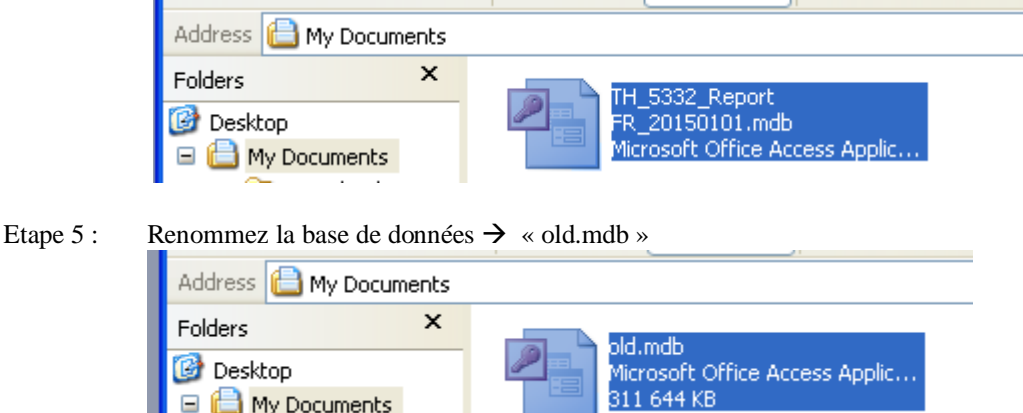

Etape 6 : Ouvrez la nouvelle BD : exemple : TH\_5332 Report FR 20160622.accdb Par la macro « Autoexec » le formulaire F\_Main s'est ouvert.

"+" Open Form updates Ouvrez le formulaire « F\_Download » en cliquant sur Etape 7 : 📧 F\_Download : Form 1. Transfert PCAL xls to Access - Factures ONSSAPL Le fichier " PCAL.xIs" renommé doit être disponible sous "Mes documents" avant de lancer la procédure, Download ET Append aux Tables RSZPPO (ONSSAPL) 2. Transfert FINAL run xls to Access Les fichiers -renommés - BHCP. xls et CNTL.xls du dernier run DEFINITIF doivent se retrouver sous "Mes documents" avant de lancer la procédure ! Download ET Append BHCP et CNTL 3. Transfert EMPL en ADR xls to Access Uniquement pour des membres non repris dans les fichiers EMPL et ADRE actuels! Import ET Unzip les fichiers joints aux run d'un run définitif ultérieur à octrobre 2011. Les fichiers renommés ADRE.xls et EMPL.xls sont placés sous "Mes documents" et mise à jou 4. Relaese nouvelle version -Importer les tables de base de old.mdb Lors du téléchargement du site SSGPI d'une nouvelle version de la base de données Th\_Report vous devez importer vos tables de base. Pour ce, copiez votre base de données Th\_Report actuelle sous 'Mes documents' Renommez cette table :'old.mdb' sous ''Mes documents'' Activez la procédure "actualisez" par double clic Importer Renom Le formulaire s'ouvre Importer et Renommer Etape 8: Activez la procédure « Importer et Renommer » par double clic sur le bouton L'écran ci-dessous s'affiche en tant qu'information et instruction intermédiaire ; Importez et renommez les tables de base ! Avez vous placé votre ancienne base de données Th\_Report sous "Mes documents"? Est-elle renomme : "old.mdb"? Confirmez par "Yes" ou "OK" Activez "Esc" si la base n'est pas renommée ou n'est pas disponible sous "Mes documents". ОК 1. Dans un premier temps les tables seront importées Les messages en bas à gauche de l'écran témoignent de l'activité intermédiaire : Import ( Creating and changing indexes 🛛 📃 Ces tables reçoivent temporairement le nom (avec l'ajout1) TH\_Extract\_BHCP\_ZP1 02-02-2015 15:02:54 TH\_CNTL\_Extract1 02-02-2015 15:02:54 T\_RSZPPO\_Factuur1 02-02-2015 15:00:25 T\_RSZPPO\_Deduction1 02-02-2015 15:00:24 T\_RSZPPO\_Contribution1 02-02-2015 15:00:24 2. Ensuite un écran par table à renommer s'affiche. Confirmez par « Yes » Microsoft Office Access The name you entered already exists for another object of the same type in this database Do you want to replace the existing table 'T RSZPPO Contribution'? Yes No Premier message : Microsoft Office Access The name you entered already exists for another object of the same type in this database Do you want to replace the existing table 'T\_PZ & Insurance\_Prop'? Yes No Dernier message : La table est mise à jour et prête à l'emploi : Fin de procédure de mise à jour! a base de donnée est prète à l'emploi. Vos anciennes tables sont copiées et disponibles. Le cas échéant activez "Check Import" importez le dernier payement pour être à jour. OK

## 20160722 Update Mdb FR.doc

Etape 9 : La procédure « Check Short » s'active par la suite. Elle démarre par le message suivant :

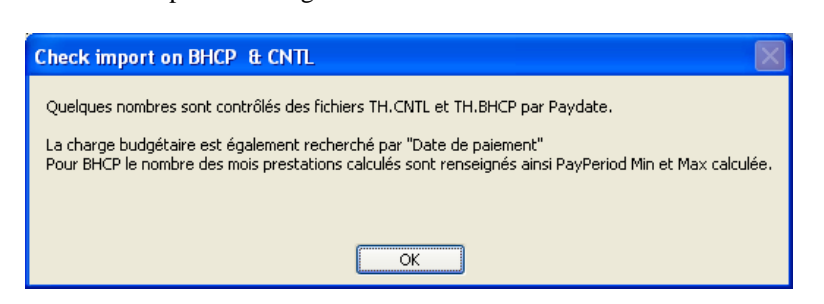

Les 7 requêtes s'ouvrent successivement:

## Extraction de la mise en page de l'écran:

| 🖻 BHCP Resum3bCheck : Select Query                                                             |            | 📑 BHCP Resum3 : Se | ect Query |              |                                      | X        | 🖬 CNTL_Resu |           | Juery 💶 🗖 🗙   |
|------------------------------------------------------------------------------------------------|------------|--------------------|-----------|--------------|--------------------------------------|----------|-------------|-----------|---------------|
| Paydate BHCP CNTL Check 🔼                                                                      |            | Paydate #lines     | #MPL      | ChBudgL      | Info                                 | ^        | Paydate     | #lines #M | PL BudgLast 🔼 |
| 2015-01-02 484 105,68 484 105,68 0,00                                                          | al da da a | 2015-01-02 2 296   | i 104     | € 484 105,68 | 2014-12-31_2015-01-31 PayPeriods: 2  |          | 2015-01-02  | 1 813 1   | 04 484 105,68 |
| 2014-12-30 53 627,76 53 627,76 0,00 Preex                                                      | eisieden   | 2014-12-30 3 387   | ' 81      | € 53 627,76  | 2010-01-31_2014-11-30 PayPeriods: 54 |          | 2014-12-30  | 2 301     | 81 53 627 ,76 |
| 2014-12-16 193 636,97 193 636,97 0,00                                                          | n undator  | 2014-12-16 2 080   | J 101     | € 193 636,97 | 2014-12-31_2014-12-31 PayPeriods: 1  |          | 2014-12-16  | 1 007 1   | 01 193 636,97 |
| 2014-11-27 522 835,39 522 835,39 0,00                                                          | n upuaces  | 2014-11-27 6 927   | 103       | € 522 835,39 | 2012-07-31_2014-12-31 PayPeriods: 28 |          | 2014-11-27  | 4 894 1   | 03 522 835,39 |
| BHCP Resum4 : Select Query                                                                     |            | 2013-12-30 2 934   | 1 75      | € 50 425,67  | 2013-02-28_2013-11-30 PayPeriods: 4  |          | 2013-12-30  | 1 245     | 75 50 425,67  |
| Baudata 70 Emails On OldBudaOa Baat B. Ta                                                      | Catl/a at  | 2013-12-16 2 088   | 3 101     | € 190 562,75 | 2013-12-31_2013-12-31 PayPeriods: 1  |          | 2013-12-16  | 1 004 1   | 01 190 562,75 |
| Paydate ZP_Emplid_Ctr CHBudgOn Resi_D To                                                       | otKost     | 2013-11-28 5 208   | 3 104     | € 496 600,52 | 2012-07-31_2013-12-31 PayPeriods: 10 |          | 2013-11-28  | 3 028 1   | 04 496 600,52 |
|                                                                                                |            | 2013-10-30 13 880  | J 106     | € 503 906,58 | 2010-01-31_2013-11-30 PayPeriods: 40 |          | 2013-10-30  | 7 527 1   | 06 503 906,58 |
|                                                                                                |            | 2013-09-27 5 207   | / 103     | € 517 343,34 | 2013-07-31_2013-10-31 PayPeriods: 4  |          | 2013-09-27  | 2 944 1   | 03 517 343,34 |
| Record: 14 4                                                                                   |            | 2013-08-29 16 104  | 102       | € 490 493,30 | 2010-01-31_2013-09-30 PayPeriods: 45 |          | 2013-08-29  | 8 475 1   | 02 490 493,30 |
| 2012-11-29 513 371,60 513 371,60 0,00                                                          |            | 2012-11-29 5 24    | 4 122     | € 513 371,60 | 2011-11-30_2012-12-31 PayPeriods: 7  |          | 2012-11-29  | 3 111 1   | 22 513 371,60 |
| 2012-10-30 502 785.16 502 785.16 0.00                                                          |            | 2012-10-30 4 44    | 105       | € 502 785.16 | 2010-10-31 2012-11-30 PavPeriods: 7  | <b>×</b> | 2012-10-30  | 2 731 1   | 05 502 785.16 |
| 2 0000_Fact_#; Select Q ■ 🗙 Recordf 💬 0000_BHCP_#; Select ■ 🗙 Recordf 💬 0000_CNTL#: Select ■ 🔿 |            |                    |           |              |                                      |          |             |           |               |
| Bu CountOfReferer                                                                              |            |                    |           |              |                                      |          |             |           |               |
| ///                                                                                            |            |                    |           | 323371       |                                      |          |             |           | 210898        |
| Record: 14 4 1 1 b bl b* of                                                                    |            | Record: 14 4       |           | T D DD*      | of                                   |          | Record      |           | 1 D H A       |

## 1° BHCP Resum3 & 2°CNTL Resum 3 mentionnent par date de payement

- a. la charge budgétaire
- b. le nombre de lignes des tables sources ou des fichiers Excel importées
- c. le nombre de membres par date de paiement figurant dans le fichier importé
- d. uniquement pour BHCP Resum 3
  - 1) la « Payperiod » la plus ancienne et la plus récente calculée
  - 2) le nombre de mois de prestations calculés.
- 3° BHCP Resum 3bCheck reprend des requêtes précédentes par date de paiement
  - a. la charge budgétaire
  - b. le calcul de la différence
- 4.0000\_Fact\_# : le nombre de lignes de la table : <u>T\_RSZPPO\_Factuur</u>
- 5.0000\_BHCP\_# : le nombre de lignes de la table: TH\_Extract\_BHCP\_ZP

6.0000\_CNTL\_# : le nombre de lignes de la table: <u>TH\_CNTL\_Extract</u>

Un dernier message clôture la procédure de mise à jour:

| Check Individuelle                                                                                                    |
|----------------------------------------------------------------------------------------------------|
| Une différence individuelle est le cas échéant également affichée.<br>C'est le résultat de la comparaison entre les fichiers CNTL et BHCP, |
| ОК                                                                                                    |

## 7.BHCP Resum4

contient - le cas échéant- le calcul de la différence au niveau individuel de la charge budgétaire des fichiers <u>TH\_Extract\_BHCP\_ZP</u> en <u>TH\_CNTL\_Extract</u>

Info pour le gestionnaire de système

| La procédure ou macro s'appelle : | M_Import MyMDB_Old                                          |
|-----------------------------------|-------------------------------------------------------------|
| L'action                          | TransfertDatabase ( par table)                              |
| Chemin : Database Name:           | • \old.mdb (point back slash) réfère vers « Mes documents » |
|                                   | \old.mdb (back slash) sans le point réfère vers « C:\ : »   |

En utilisant la base de données en réseau elle fonctionne lentement.

La rapidité d'exécution ou de consultation est optimale sur le bureau/disque D : ou C :

Après une mise à jour il est conseillé de mettre une copie de réserve sur le server/réseau de la zone.